نحوه پیگیری کارت ایثارگری سپاه با کد ملی:

مراحل تكميل فرم جهت دريافت كارت ايثار سياه:

در مرحله اول داوطلب به سایت ایثار به نشانی isaar.ir مراجعه کرده و از منوی سمت چپ تصویر گزینه خدمات پر کاربرد را انتخاب نماید.

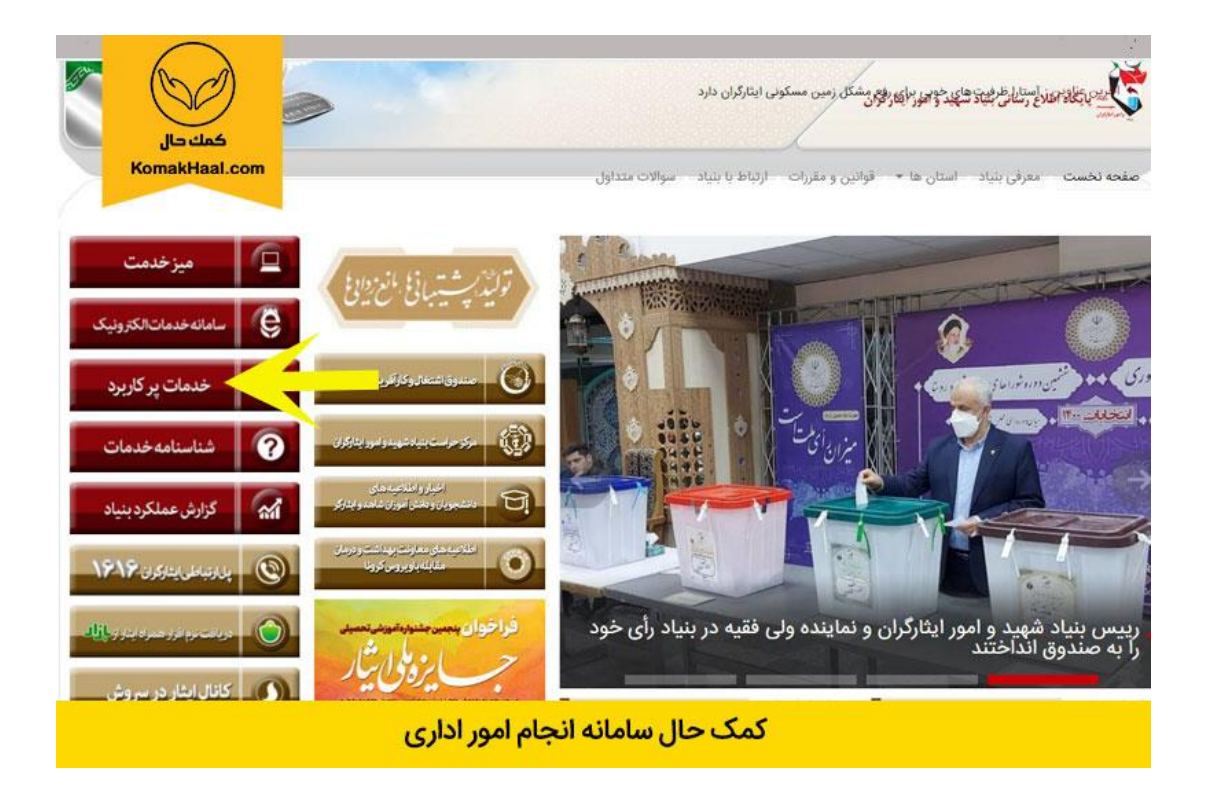

در مرحله دوم، مطابق تصویر از ستون دوم روی گزینه " صدور کارت ایثار " کلیک نمایند.

| تار makHaal.com                    | امانه خدمات الكترونيک اي                                                                                                    | اطلاع رسانی ایثار            |
|------------------------------------|----------------------------------------------------------------------------------------------------|------------------------------|
| خدمات الكترونيكي كاركنان           | خدمات الکترونیکی ایثارگران                                                                                                    | خدمات الكترونيكي عمومي       |
| فیش حقوقی                          | فیش حقوقی                                                                                                    | استعلام ايثاركر يا وابسته    |
| جزوات آموزشی                       | درخواست صدور کارت                                                                                                    | چستجوی مزار شهدا             |
| شاهدان کوتر                        | ثبت و پیگیر 💦 واست ها                                                                                                    | ارتباط يا بئياد              |
| سامانه مشترک بنیاد و راه و شهرسازی | ثبت <mark>و بیک م</mark> کرات                                                                                                    | نمایشگاه کارافرینان و نخیگان |
|                                    | پيشن <mark>ا</mark> ت                                                                                                    |                              |
|                                    | سوالات متداول                                                                                                    |                              |
|                                    | ميز خدمت بنياد                                                                                                    |                              |
| ]                                  | 1999 - 1997 - <b>19</b> 97 - 1997 - 1997 - |                              |

در این مرحله داوطلب میبایست نام کاربری و رمز عبور خود را در کادرهای مشخص شده، وارد نموده و سایر مراحل درخواست صدور کارت ایثار را اجرا نماید.

|               | سامانه خدمات الكترونيك ايثار                                                                                                    | سایت ایثار |
|---------------|----------------------------------------------------------------------------------------------------|------------|
| KomakHaal.com | ورود به سامانه خدمات الکترونیک ایثار                                                                                                    |            |
|               | <b>توجه</b><br>در صورتی که کلمه عبور خود را فراموش کردهاید میتوانید از اینجا اقدام به بازیابی آن<br>تمایید.<br>در صورتی که در قرایند بازیابی کلمه عبور خود دچار اشکال شدید به نزدیکترین دقتر<br>بنیاد شهید و امور ایتارگران مراجعه فرمایید.<br>برای مشاهده سوالات متداول می توانید از اینجا اقدام نمایید |            |
|               | نام کاربری<br>کلمه عبور                                                                                                    |            |
|               | کد امنیتی<br>۲) ۲) ۲) ج<br>ورود                                                                                                    |            |
|               | رمز عبور را فراموش کرده ام ارهنمای دریافت تام کاربری                                                                                                    |            |
|               | کمک حال سامانه انجام امور اداری                                                                                                    |            |

در صورت نداشتن نام کاربری، داوطلب میبایست مراحل گفته شده در تصویر را اجرا نماید.

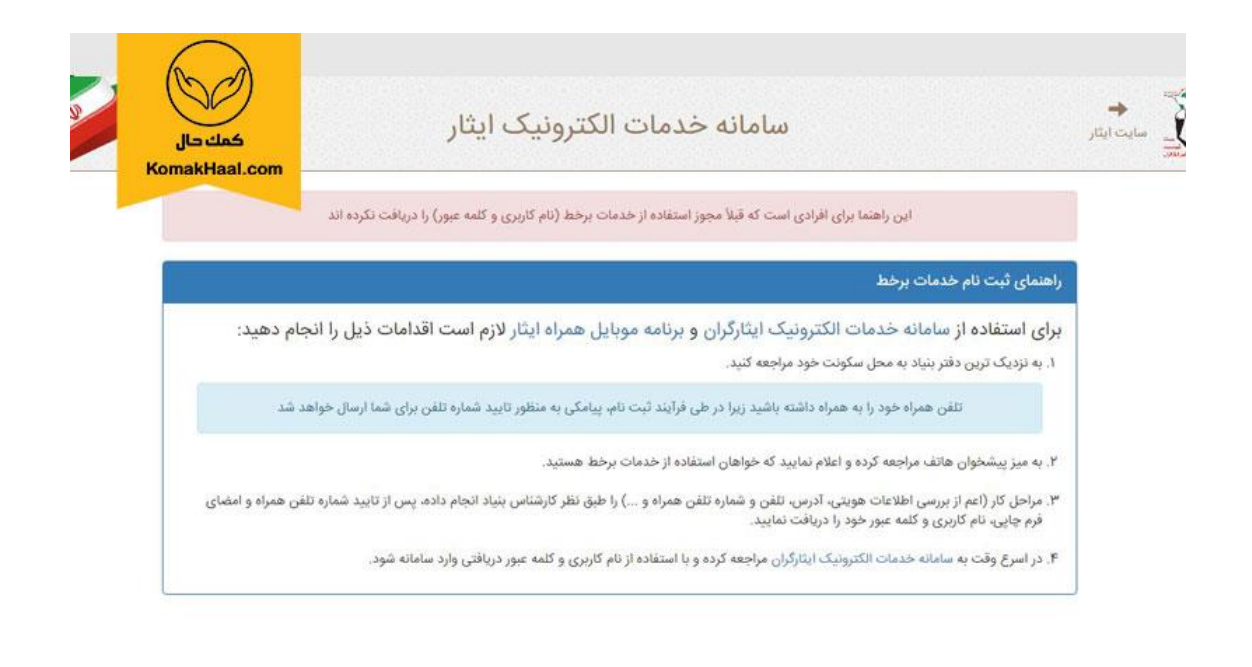

کمک حال سامانه انجام امور اداری

داوطلبانی که نام کاربری خود را با مراجعه حضوری به دفتر بنیاد محل سکونت خود دریافت نمودند، برای ثبت درخواست صدور کارت ایثارگری سپاه میبایست دوباره به سایت مذکور مراجعه و با وارد کردن نام کاربری و رمز عبور خود اقدام به تکمیل سایر مراحل نمایند.